## การใช้งานระบบ ประกาศนียบัตรออนไลน์

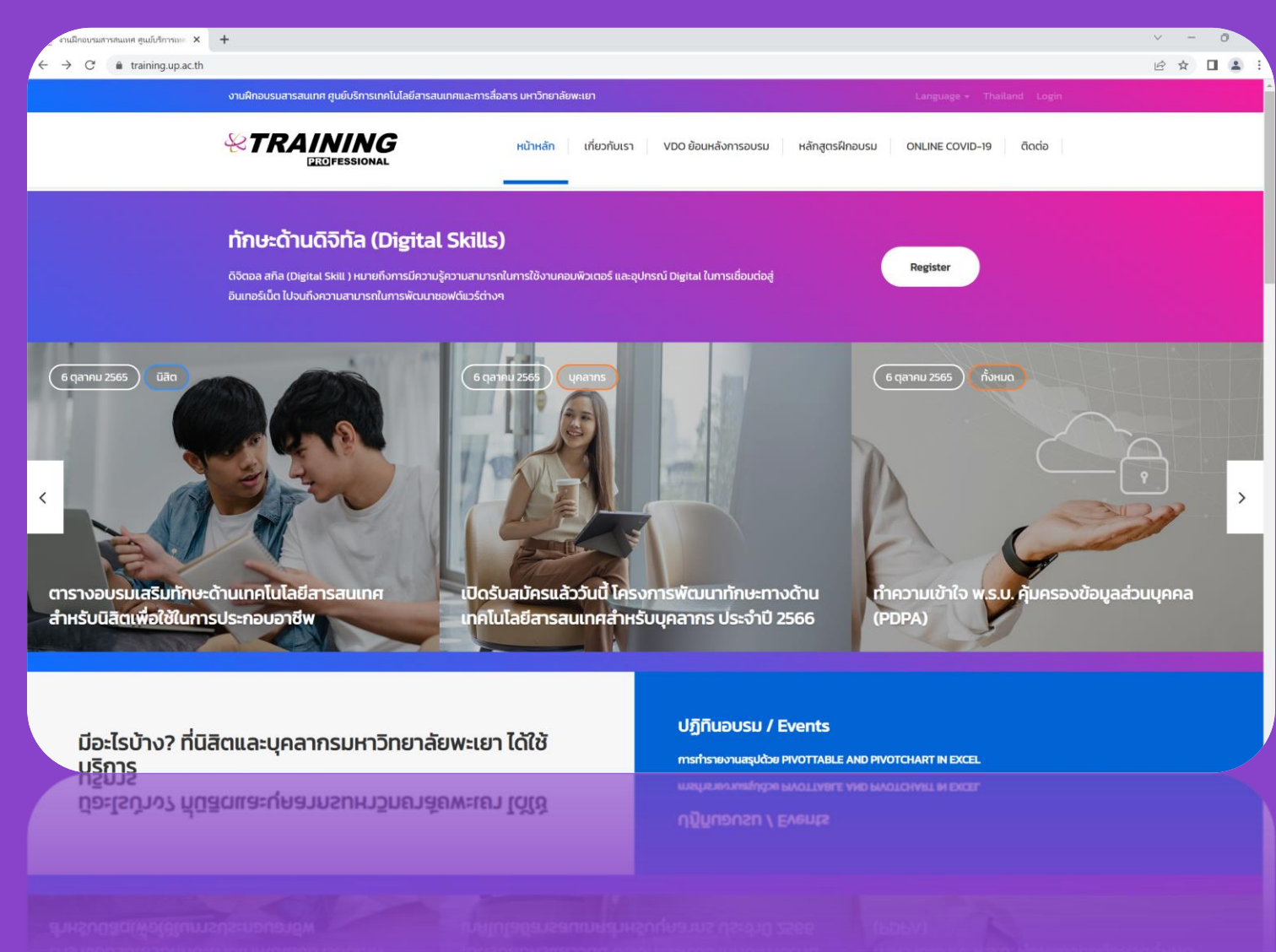

# การเข้าสู่ระบบ

| 😟 Login - Citcoms 🛛 🗙                                     | +                                                                                                    | V — Ō ,     |
|-----------------------------------------------------------|----------------------------------------------------------------------------------------------------|-------------|
| $\leftrightarrow$ $\rightarrow$ C $$ training.up.ac.th/lo | ngin                                                                                                    | ⊠ 🖻 ☆ 🔲 😩 : |
|                                                           | งานฝึกอบรมสารสนเทศ ศูนย์บริการเทคโนโลยีสารสนเทศและการสื่อสาร มหาวิทยาลัยพะเยา Language 🗸 Thailand Login                                                                                                   |             |
|                                                           | Ecofessional หน้าหลัก เกี่ยวกับเรา VDO ย้อนหลังการอบรม หลักสูตรฝึกอบรม ONLINE COVID-19 ติดต่อ                                                                                                    |             |
|                                                           | Sign in with Office 365                                                                                                    |             |
|                                                           | Login ດ້ວຍ Account Office365                                                                                                    |             |
|                                                           | ตัวอย่าง email: thitinon.ma@up.ac.th<br>รหัสผ่าน: เดียวกับการใช้งานระบบอินเทอร์เน็ตมหาวิทยาลัยพะเยา<br>พบปัณหาการเข้าสู่ระบบ สอบกามข้อมูล CTTCOMS งานฝึกอบรมสารสนเทศ โทร 2293 อีเมล ctcoms.traingup.ac.th |             |

## QR Code

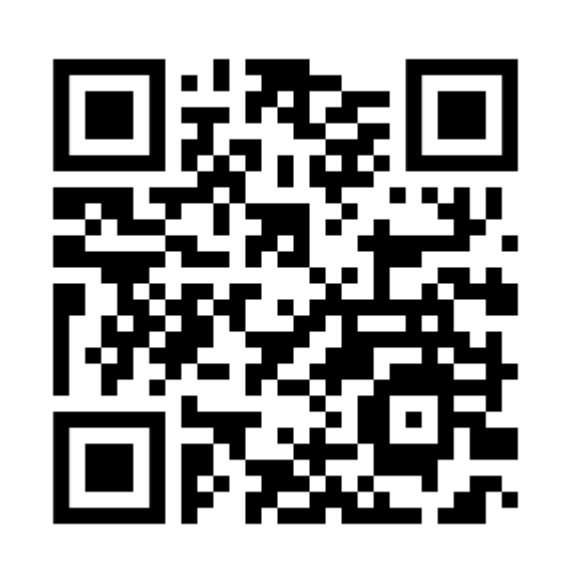

https://training.up.ac.th/signin

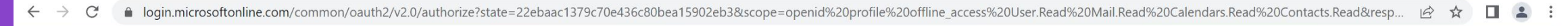

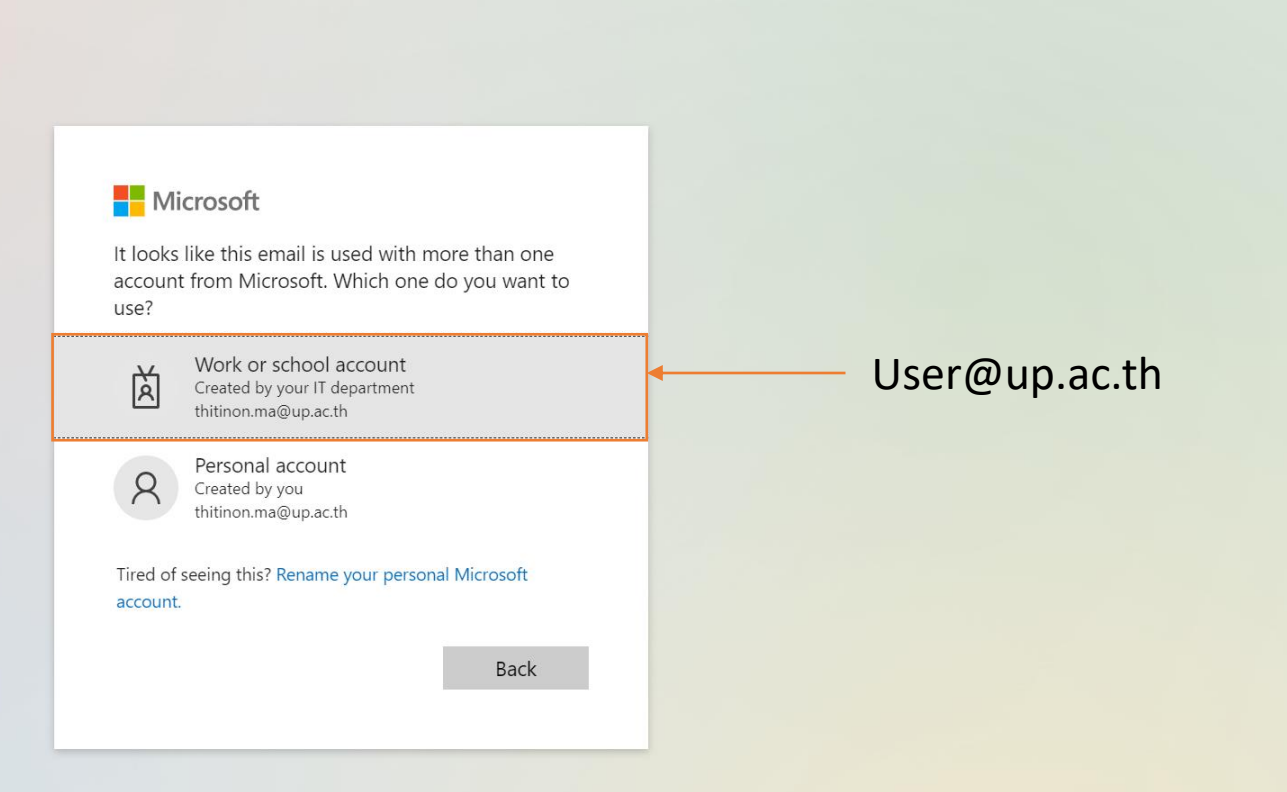

🗧 🔶 C 👔 login.microsoftonline.com/common/oauth2/v2.0/authorize?state=22ebaac1379c70e436c80bea15902eb3&scope=openid%20profile%20offline\_access%20User.Read%20Calendars.Read%20Contacts.Read&... 🕶 🖄 🧍 📘 💄

### UP Office 365

 $\leftarrow$  thitinon.ma@up.ac.th

#### Enter password

.....

Forgot my password

Sign in

Powered by Center for Information Technology and Communication Services (CITCOMS), University of Phayao.

### Password เดียวกับ มหาวิทยาลัย

Terms of use Privacy & cookies ...

| Dashboard - Citcoms ×                                  | +                 | ~ - 0 X     |
|--------------------------------------------------------|-------------------|-------------|
| $\leftrightarrow$ $\rightarrow$ C $$ training.up.ac.th | /author/dashboard | 🖻 🖻 🛧 🔲 😩 : |

Q

#### **REGISTER SYSTEM**

|                                            | ลงทะเบียน อบรม/สัมมนา                                                                                                    |
|--------------------------------------------|----------------------------------------------------------------------------------------------------|
| thitinon maneetume<br>thitinon.ma@up.ac.th | ลงทะเบียน กิจกรรม PR UP NETWORK โครงการเครือข่ายประชาสัมพันธ์ สื่อสารองค์กร มหาวิทยาลัยพะเยา<br>วันที่ 14-16 ธันวาคม 2565 ณ จังหวัดชลบุรี                                                         |
| เมนู                                       | โดยงานสื่อสารองค์กร กองกลางมหาวิทยาลัยพะเยา                                                                                                    |
| нน้าหลัก                                   | ลงทะเบียน รับจำนวนจำกัด 50 ท่าน                                                                                                    |
| 🖪 ลงทะเบียนหลักสูตรฝึกอบรม                 | ลงทะเบียนอบรม ทักษะความเข้าใจและการใช้เทคโนโลยีดิจิทัล (Digital Literacy)                                                                                                    |
| 🖤 ประกาศนียบัตร                            | วันที่ 20 ธันวาคม 2565 ณ องปฏิบัติการคอมพิวเตอร์ ICT1219 อาคารเทคโนโลยีสารสนเทศและการสื่อสาร มหาวิทยาลัยพะเยา<br>โดยงานฝึกอบรมสารสนเทศ ศูนย์บริการเทคโนโลยีสารสนเทศและการสื่อสาร มหาวิทยาลัยพะเยา |
| System                                     | ลงทะเมียน รับจำนวนจำกัด 45 ท่าน                                                                                                    |
| → Logout                                   |                                                                                                    |

| 🕒 Courses - Citcoms 🛛 🗙 🕂                                                         |                                                                                                    |                              | V – Ō   |
|-----------------------------------------------------------------------------------|----------------------------------------------------------------------------------------------------|------------------------------|---------|
| $\leftrightarrow$ $ ightarrow$ ${f C}$ $\ $ $\ $ training.up.ac.th/author/open    | course/39/edit                                                                                              |                              | 🖻 🖈 🔲 😩 |
| REGISTER SYSTEM                                                                   |                                                                                                    |                              | م       |
| thitinon maneetume<br>thitinonma@up.ac.th                                         | ข้อมูลการลงทะเบียน กิจกรรม PR UP NETWORK<br>โครงการเครือข่ายประชาสัมพันธ์ สื่อสารองค์กร<br>มหาวิทยาลัยพะเยา |                              |         |
| เบบู<br>หน้าหลัก                                                                  | ชื่อ - นามสกุล ภาษาอังกฤษ<br>thitinon maneetume<br>อีเมล<br>thitinon.ma@up.ac.th                            |                              |         |
| <ul> <li>ลงทะเบียนหลักสูตรฝึกอบรม</li> <li>ประกาศนียบัตร</li> </ul>               | ชื่อ – นามสกุล ภาษาไทย *<br>ธิตินนท์ มณีธรรม<br>คณะ/กอง/ศูนยฯ *                                             |                              |         |
| System                                                                            | ศูนย์บริการ <sup>์</sup> เทคโนโลยีสารสนเทศและการสื่อสาร                                                     | ระบุข้อมูลสำหรับการลงทะเบียน |         |
|                                                                                   | นักวิชาการคอมพิวเตอร์<br>หมายเลขไทรศัพท์ภายใน *<br>2293<br>ลงทะเบียน                                        |                              |         |
|                                                                                   | Featured Image                                                                                              |                              |         |
| © 2018 – 2022 All rights reserved.<br>Developed & ♡ by Thitinon<br>Version: 1.0.5 |                                                                                                    |                              |         |

 $\times$ 

| Courses - Citcoms × +                                                             |                                                                                                    |  | v – Ō                            |
|-----------------------------------------------------------------------------------|----------------------------------------------------------------------------------------------------|--|----------------------------------|
| $\leftrightarrow$ $\rightarrow$ C $\$ training.up.ac.th/author/ope                | ncourse/39/edit                                                                                                    |  | 🖻 🖈 🔲 😩                          |
| REGISTER SYSTEM                                                                   |                                                                                                    |  | Register Successfully Updated .) |
| thitinon maneetume<br>thitinon ma@up.acth                                         | ข้อมูลการลงทะเบียน กิจกรรม PR UP NETWORK<br>โครงการเครือข่ายประชาสัมพันธ์ สื่อสารองค์กร<br>มหาวิทยาลัยพะเยา                                                                                                    |  |                                  |
| เมนู                                                                              | ชื่อ - นามสกุล ภาษาอังกฤษ<br>thitinon maneetume<br>อีเมล                                                                                                    |  |                                  |
| ลงทะเบียนหลักสูตรฝึกอบรม                                                          | thitinon.ma@up.ac.th<br>ชื่อ – นามสกุล ภาษาไทย *<br>ธิตินนท์ มณีธรรม                                                                                                    |  |                                  |
| System                                                                            | Image: Image: Image                                                                                                    |  |                                  |
| → Logout                                                                          | ตำแหน่งงาน *<br>นักวิชาการคอมพิวเตอร์<br>หนายเลขไทรศิพท์ภายใน *<br>2293<br>วันที่ลงทะเบียน<br>สงทะเบียนเรียบร้อยแล้ว<br>2022-12-13 21:23:43                                                                                                    |  |                                  |
| © 2018 – 2022 All rights reserved.<br>Developed & ♡ by Thitinon<br>Version: 1.0.5 | 14-16 aboniu<br>aboniu<br>14-16 aboniu<br>14-16 ab |  |                                  |

 $\times$ 

| Courses - Citcoms × +                                                         |                                                                                                    | ~ -             | - c | כ כ |
|-------------------------------------------------------------------------------|----------------------------------------------------------------------------------------------------|-----------------|-----|-----|
| $\leftarrow$ $\rightarrow$ $\mathbf{C}$ $(h)$ training.up.ac.th/author/report |                                                                                                    | 🕸 🖻 🛣           |     |     |
| REGISTER SYSTEM                                                               |                                                                                                    |                 |     | ۹   |
| thitigon manaetume                                                            | ประวัติการอบรม สัมมนา                                                                                                    |                 |     |     |
| thitinon ma@up acth                                                           | Copy       CSV       Excel       PDF       Print       Show all rows       IaaniuuuUsenneruuuUsenneruuuUsenneruuuUsenneruuuUsenneruuuUsen         Certificate       IaaniuuuUsenneruuuUsenneruuuUsenneruuuUsenneruuuUsenneruuuUsenneruuuUsenneruuuUsenneruuuUsenneruuuUsen       IaaniuuuUsenneruuuUsenneruuuUsenneruuuUsenneruuuUsen | รายละเอียด      |     | Lt. |
| нน้าหลัก                                                                      | พื้นฐานการศัสต์อิคลิปวิดีโอด้วย Adobe Premiere CC 31 พฤษภาคม 2565 – 31 พฤษภาคม 2565                                                                                                    | 0               |     |     |
| <ul> <li>องทะเบียนหลักสูตรฝึกอบรม</li> <li>ประกาศนียบัตร</li> </ul>           | การพัฒนาเว็บไซต์มหาวิทยาลัยพะเยาและเว็บไซต์หน่วยงานในสังกัด เพื่อรองรับการจัดอันดับมหาวิทยาลัยด้วยเกณฑ์ 15 มีนาคม 2565 - 15 มีนาคม 2565<br>ตัวชี้วัดเว็บโอเมทริกซ์                                                                                                    | 0               |     |     |
| System                                                                        | Microsoft Teams Classroom Experiences Update for Hybrid Learning 11 กุมภาพันธ์ 2564 – 11 กุมภาพันธ์ 2564                                                                                                    | 0               |     |     |
| → Logout                                                                      | กิจกรรม PR UP NFTWORK โครงการเครือข่ายประชาสัมพันธ์ สื่อสารองค์กร มหาวิทยาลัยพะเยา 14 ธันวาคม 2565 – 16 ธันวาคม 2565                                                                                                    | •               |     |     |
|                                                                               | การเตรียมกวามพร้อมด้านวิชาการ Microsoft Office Word 3 มิถุนายน 2565 – 4 มิถุนายน 2565                                                                                                    | •               |     |     |
|                                                                               | อุปรมการใช้เครื่องมือปกป้อง และคุ้มครองข้อมูลส่วนบุคคล 25 พฤษภาคม 2565 - 25 พฤษภาคม 2565 - 25 พฤษภาคม 2565                                                                                                    | 0               |     |     |
|                                                                               | Word Advanced Documents and Techniques (รวมสุดยอดเทคนิคงานเอกสารอัตโนมัติขั้นสูง) 11 มีนาคม 2564 - 11 มีนาคม 2564                                                                                                    | •               |     |     |
|                                                                               | Advanced Microsoft Excel PivotTable and PivotChart       25 มีนาคม 2564 - 25 มีนาคม 2564                                                                                                    | $\  \  \bullet$ |     |     |
|                                                                               | Showing 1 to 8 of 8 entries                                                                                                    | Previous        | Nex | ĸt  |

© 2018 – 2022 All rights reserved. Developed & ♡ by Thitinon

Version: 105 https://training.up.ac.th/author/generatepdf/39

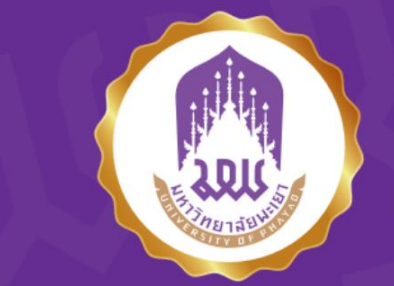

Center for Information Technology and Communication Services UNIVERSITY OF PHAYAO IT CERTIFICATE

## thitinon maneetume

Has successfully completed the training

Date of achhievement : March, 2021

verify.certificate.citcoms.up.ac.th Id: P00279

Word Advanced Documents and Techniques (รวมสุดยอดเทคนิคงานเอกสารอัตโนมัติขั้นสูง)

Thomal r.

Phonrob Sawasdee Director of Center for Information Technology and Communication Services

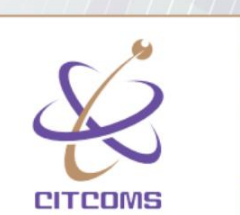

තු

Q

+

0

0

+